## Einen Kurs in mebis finden

Nach erfolgreicher Anmeldung in mebis kannst Du einem digitalen Kurs Deines Lehrers beitreten.

Fällt Dir das Lesen schwer, schau Dir dieses Video an: https://www.youtube.com/watch?time\_continue=150&v=IvAX1vQJnAU&feature=emb\_title

## Hier eine kleine Anleitung

••• <> E 1. In mebis einloggen: Ì mebis CLERNPLATTFORM https://www.mebis.bayern.de i 0 24 Meine Kurse Melde Dich mit deinen Meine Apps Zugangsdaten bei mebis an und klicke rechts oben auf Deinen Namen! Meine Schulen 0 0 2. Kurs beitreten: 2 mebis CLERNPLATTFORM . . . . i Nach dem Einloggen findest 0 Du auf der linken Seite Deinen 204 Schulkurs. Meine Kurse Klicke einfach auf diesen 1 Kurs! ine Apps ••• < 🚨 Logout mebis LERNPLATTFORM 0 - A Q Ì i 200 eine Schulinformation »Mathe Und schon kannst Du am digitalen Unterricht teilnehmen! 🐴 Meine Apps Kurs und Schule suchen ۹

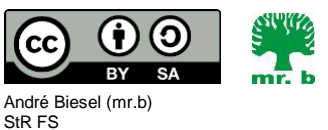

Christophorus-Schulverein e.V. Privates Förderzentrum mit Schwerpunkt emotionale und soziale Entwicklung